ジェトロ投資コスト比較

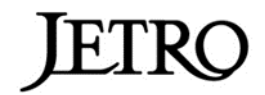

## 比較表のつくり方

全都市で見出しやレイアウトを統一していますので、列ごとコピー&ペーストすることで、1つのファイ ルにデータをまとめることができます。

例として、都市A・B・Cの3都市のデータを、都市Aのエクセルファイルに結合する手順を記します。 (※画像は Excel 2016)

- 1. ダウンロードした ZIP ファイルを解凍し、都市 A~C の各エクセルファイルを開きます。
- 2. 都市 B のエクセルにて「E 列」~「G 列」の 3 列を選択した状態で、右クリックメニューから「コ ピー」を押下します。

<都市 B>

| м | A B                       | С             | D                    | E                                  | F                          |                              |               | G                       | н   | 1   |
|---|---------------------------|---------------|----------------------|------------------------------------|----------------------------|------------------------------|---------------|-------------------------|-----|-----|
| 1 | JET<br>Japan External Tra | RC<br>ade Org | O<br>parization 投資関連 | コント                                |                            |                              | M S           | 5 P 🗊 - 10 - 🖌 👗 🚰      | • % | , 🚍 |
| 2 |                           |               |                      | 調査実施時期:2018年12月                    | 都市名:オークラ<br>~2017年1月       | В                            | I = 👌 - 🗛 - 💮 | ) .00 ◀<br>→.0 ◀        | × _ |     |
| 4 |                           |               | 調査項目                 | 換算レート:1米ドル=1.4374<br>※特に追記がない場合はVA | INZドル (2017年1月5日の<br>Tを含む。 | X t川り取り(T)                   |               |                         |     |     |
| 6 |                           |               |                      | ¥F.IJ                              | 現地通貨                       |                              | Ē             | ⊐ピ−( <u>C</u> )         |     |     |
|   |                           |               |                      |                                    |                            | 出所:アジア・オセア<br>ジェトロ実施)        | Ē             | 貼り付けのオプション:             |     |     |
|   |                           | 1             | ワーカー(一般工職)<br>(月額)   | 3,142                              | 4,517                      | 正規雇用(実務 <del>経験</del><br>基本給 |               | Ĉ                       |     |     |
|   |                           |               |                      |                                    |                            | 年間負担総額:37,6                  |               | 形式を選択して貼り付け( <u>S</u> ) |     |     |

3. 都市 A のエクセルで、データが無い列(H列)を選択し、右クリックメニューから「コピーしたセ ルの挿入」を押下します。 <都市 A>

|             | A B C                  | D                  | E                                                    | F                                       | G                                                         | н                         | т л к т                |
|-------------|------------------------|--------------------|------------------------------------------------------|-----------------------------------------|-----------------------------------------------------------|---------------------------|------------------------|
|             | JETR                   | 0 11.28日11-        | - 7 L                                                |                                         |                                                           |                           | 🔏 切り取り(T)              |
| 1           | Japan External Trade O | ganization 仅貝因建-   |                                                      |                                         |                                                           |                           | םピ−( <u>C</u> )        |
| 2           |                        |                    |                                                      | 都市名:シドニ、                                |                                                           | 鳥 貼り付けのオプション:             |                        |
| 3<br>4<br>5 |                        | 調査項目               | 調査実施時期:2016年12月<br>機算レート:1米ドル=1.37機<br>※特に差記がない場合はVA | ~2017年1月<br>{ドル (2017年1月5日のインタ<br>Tを含む。 | ーパンクレート)                                                  |                           |                        |
|             |                        |                    | <b>Ж</b> Г И                                         | 現地通貨                                    |                                                           | 形式を選択して貼り付け( <u>S</u> ) 🕨 |                        |
| 0           |                        |                    |                                                      |                                         | 出所:アジア・オセアニア進出日系企業実態調査(2016年10~11月                        |                           | コピーしたセルの挿入( <u>E</u> ) |
|             |                        |                    |                                                      |                                         | ジェトロ 実施)                                                  |                           | 削除( <u>D)</u>          |
|             | 1                      | ワーカー(一般工職)<br>(月額) | 3,489                                                | 4,780                                   | 正規雇用(実務経験3年程度の作業員)<br>基本給                                 |                           | 数式と値のクリア( <u>N</u> )   |
|             |                        |                    |                                                      |                                         | 年間負担総額:49,347ドル(87,805オーストラリアドル)(基本給、諾手)当 社会保険 経営作 首与集合た) |                           | = セルの書式設定(E)           |
| 7           |                        |                    |                                                      |                                         |                                                           |                           | Til o #E ( o)          |

4. 都市 C のデータも同様の手順でコピーし、都市 A の空列にペーストします。

5. このままでは都市 A にペーストした都市 B、C のデータが印刷範囲外となっておりグレーアウトし て表示される為、「ページレイアウト」タブを開き、「印刷範囲」のプルダウンメニューから「印刷範 囲のクリア」を選択します。

|               | 🖬 र्जन 🗋 🕫 sydney.xisx - Excel |                                 |                   |                 |                   |                |                   |                                                                                         |                 |        |                                                                           |                                                                                            |                                                                                               |                                                                                    |                      |                        |                   |                   |    |
|---------------|--------------------------------|---------------------------------|-------------------|-----------------|-------------------|----------------|-------------------|-----------------------------------------------------------------------------------------|-----------------|--------|---------------------------------------------------------------------------|--------------------------------------------------------------------------------------------|-----------------------------------------------------------------------------------------------|------------------------------------------------------------------------------------|----------------------|------------------------|-------------------|-------------------|----|
| 7             | アイル                            | . 7                             | t-⊿               | 挿入              | ^-:               | ジ レイアウト        | 数式                | データ                                                                                     | 校閲              | 表示     | ACROBAT                                                                   | ♀実                                                                                         | 行したい作業を入                                                                                      | カしてくだ                                                                              | さい                   |                        |                   |                   |    |
| <b>理</b><br>テ |                                | ■配<br>一型 フ:<br>回 効<br>テーマ       | 色▼<br> tント<br> 果▼ | · 余白            | []<br>印刷の<br>向き ▼ | ם<br>דרד<br>1  |                   | -ジ 背景<br>の設定(S)                                                                         | 印刷<br>9イトル<br>5 |        | 1ページ<br>自動<br>/縮小: 70%<br>大縮小印刷                                           | <ul> <li>▶</li> <li>▶</li> <li>▶</li> <li>■</li> <li>■</li> <li>■</li> <li>&gt;</li> </ul> | <ul> <li>見出し</li> <li>表示</li> <li>✓ 表示</li> <li>印刷</li> <li>□ 印刷</li> <li>-トのオプション</li> </ul> | 前面                                                                                 | 〕<br>↓ 背面へ<br>▼ 移動 ▼ | レンジェクトの<br>選択と表示<br>配記 | □<br>←<br>配置<br>▼ | ばして<br>グループ化<br>マ | 回転 |
| H             | 1                              | в                               | •                 | : ×             | ~<br>D            | f <sub>x</sub> | 印刷範囲<br>印刷範囲<br>E | の <b>クリア(<u>C</u>)</b><br>に追加( <u>A</u> )                                               | ]               |        |                                                                           | G                                                                                          |                                                                                               |                                                                                    |                      | н                      |                   |                   |    |
| 1             | Jag                            | JE'<br>pan External             | TRC<br>Trade Org  | 。<br>Minim 投資   | <b>資関</b>         | 連コス            | <u>الم</u>        |                                                                                         |                 |        |                                                                           |                                                                                            |                                                                                               |                                                                                    |                      |                        |                   |                   |    |
| 2             |                                |                                 |                   |                 |                   |                |                   |                                                                                         | 都市台             | き・シドニー | (オーストラリア                                                                  | )                                                                                          |                                                                                               |                                                                                    | 都市名:オーク              |                        |                   |                   |    |
| 3<br>4<br>5   |                                | 調査実施時)<br>調査項目 換算レート:<br>※時に注記: |                   |                 |                   |                |                   | 盆実販時期:2015年12月~2017年1月<br>蘇レート: 1米ドル=1.37歳ドル(2017年1月5日のインターパンクレート)<br>時に送記がない場合はVATをきむ。 |                 |        |                                                                           |                                                                                            |                                                                                               | 調査実施時期:2016年12月~2017年1月<br>検算レート:1米ドル=1.4374NZドル(2017年1月5日のイ<br>※特に注記がない場合はVATを含む。 |                      |                        | 5 <b>⊟</b> @-f:   |                   |    |
| 6             |                                |                                 |                   |                 |                   |                | жFル               |                                                                                         | 現地通             | ۴      |                                                                           | 備                                                                                          | ŧ                                                                                             |                                                                                    |                      | ¥Fル                    |                   | 現地通貨              |    |
| 7             |                                |                                 | 1                 | ワーカー(一般<br>(月額) | :工職)              | 3,469          |                   | 4,760                                                                                   |                 |        | 出所:アジア・オセア:<br>ジェトロ実施)<br>正規雇用(実務経験:<br>基本給<br>年間負担総額:49,34<br>当,社会保障,残業作 | ニア進出日茶①<br>3年程度の作業<br>- 7ドル (67,605<br>そ、賞与等きむ                                             | と <b>素実期調査</b> (2015年1<br>:員)<br>オーストラリアドル)(基<br>)                                            | 0~11月<br>本給、諾手                                                                     | 3,142                |                        | 4,517             |                   |    |
|               |                                | 製造                              |                   | エンジニア(中         | 堅技術者)             |                |                   |                                                                                         |                 |        | 出所:同上<br>正規雇用(専門学校/                                                       | '大卒以上•夷                                                                                    | 路 <b>経験</b> 5年程度のエンシ                                                                          | >=7)                                                                               |                      |                        |                   |                   |    |

6. 「名前をつけて保存」し、比較表の完成です。適宜整形してご活用ください。
 (注意)都市Aの行の幅が基準になるため、追加した都市のデータが見切れる場合があります。
 然るべき行幅に調整してください。

| 🖬 र् रे े ः 🗋 रु |         |                       |                    |                                 |                                                    |                                          |                                                                                                    |                                                                                               |                      |                                                              |                           |  |  |
|------------------|---------|-----------------------|--------------------|---------------------------------|----------------------------------------------------|------------------------------------------|----------------------------------------------------------------------------------------------------|-----------------------------------------------------------------------------------------------|----------------------|--------------------------------------------------------------|---------------------------|--|--|
| 7                | イル      | 巿                     | ーム 指               | 入 ページレ                          | イアウト 数式 ラ                                          | タ 校閲 表示                                  | ACROBAT Q 実行したい作業を入力してくた                                                                                                    |                                                                                               |                      |                                                              |                           |  |  |
| <u>म</u><br>रू   |         | 記<br>つ<br>オ<br>効<br>ジ | 当 ×<br>ント ×<br>泉 × | □<br>注<br>〕<br>印刷のサ<br>▼<br>向き▼ | イズ 印刷範囲 改ページ<br>ページ設定                              |                                          | 1パージ・     枠線     見出し       自動・・     ジ表示     ジ表示       ブ帰い:     39% ()     印刷       の利     の利     の利       大除小印刷     5     >トのオプション 5 | へ 背面へ オブジェクトの<br>ト 移動 * 選択と表示<br>配置                                                           |                      |                                                              |                           |  |  |
| K8 • : × ✓ £     |         |                       |                    |                                 |                                                    |                                          |                                                                                                    |                                                                                               |                      |                                                              |                           |  |  |
|                  | A       | в                     | 0                  | D                               | E                                                  | F                                        | G                                                                                                    | н                                                                                             | I I                  | U                                                            |                           |  |  |
| 1                | Japan E | JEI<br>Internal In    | RO de Organization | 投資関連                            | コスト                                                |                                          |                                                                                                    |                                                                                               |                      |                                                              |                           |  |  |
| 2                |         |                       |                    |                                 |                                                    | 都市名:シドニ                                  | ~(オ~ストラリア)                                                                                                    |                                                                                               | 都市名:オークランド(ニュージーランド) |                                                              |                           |  |  |
| 3<br>4<br>5      |         |                       | 調査項目               | 1                               | 調査実施時期:2016年12」<br>検算レート:1米ドル=1.37<br>※特に追記がない場合はV | ]~2017年1月<br>腰ドル (2017年1月5日のイン<br>ATを含む。 | ーパンクレート)                                                                                                    | 調査支援時時期:2016年12月-2017年1月<br>機算レット:1米ドル=1.4374NZドル(2017年1月5日のインターパンクレート)<br>米特に注意がない場合はVATを含む。 |                      |                                                              |                           |  |  |
| 6                |         |                       |                    |                                 | 米ドル                                                | 現地通貨                                     | 编考                                                                                                    | <b>Ж</b> F ル                                                                                  | 現地通貨                 | 備考                                                           |                           |  |  |
|                  |         |                       |                    |                                 |                                                    |                                          | 出所:アジア・オセアニア進出日募企業実際調査(2018年10~11月<br>ジェトロ実施)                                                                                        |                                                                                               |                      | 出所:アジア・オセアニア進出日系企業実際調査(2016年10~11月<br>ジェトロ実施)                |                           |  |  |
|                  |         |                       | 1 ワーカー<br>(月額)     | ワーカー(一般工職)<br>(月額)              | - 般工職) 3,489 4                                     |                                          | 4,780                                                                                                    | 正援雇用(実務経験3年程度の作業員)<br>基本格                                                                     | 3,142                | 4,517                                                        | 正規雇用(実務経験3年程度の作業員)<br>基本格 |  |  |
| 7                |         |                       |                    |                                 |                                                    |                                          | 年間長担総額:49,347ドル(87,805オーストラリアドル)(基本船、話手<br>当、社会保障、残業代、賞与等きむ)                                                                         |                                                                                               |                      | 年間負担総額:37,523ドル(54,079NZドル)(基本船,話手当,社会保<br>障,残業代,賞与等きむ)      |                           |  |  |
|                  |         | -<br>製造業              |                    |                                 |                                                    |                                          | 出示:同上                                                                                                    |                                                                                               |                      | 出所:同上                                                        |                           |  |  |
|                  |         |                       | 2<br>2<br>(月額)     | ?(中堅技術者)                        | 5,241                                              | 7,180                                    | 正援雇用(専門学校/大卒以上・実務経験5年程度のエンジニア)<br>基本給                                                                                                | 4,824                                                                                         | 8,646                | 正規雇用(専門学技/大卒以上・実務経験5年程度のエンジニア)<br>基本拾                        |                           |  |  |
| 8                |         |                       |                    |                                 |                                                    |                                          | 年間長担総額:73,056ドル(100,087オーストラリアドル)(基本給、諾<br>手当、社会保障、残業代、賞与等きむ)                                                                        |                                                                                               |                      | 年間負担総額:55,417 ドル (79,656NZ ドル) (基本船、諸手当、社会保<br>障、残業代、賞与等きむ)  |                           |  |  |
|                  |         | F                     |                    |                                 |                                                    |                                          | 出示:同上                                                                                                    |                                                                                               |                      | 出所:同上                                                        |                           |  |  |
|                  |         |                       | 3<br>(月額)          | 職(課長クラス)                        | 6,534                                              | 8,951                                    | 正援雇用(大卒以上・実務経験10年程度のマネージャー)<br>基本船                                                                                                   | 7,242                                                                                         | 10,410               | 正規雇用(大卒以上・実務経験10年程度のマネージャー)<br>基本格                           |                           |  |  |
| 9                |         |                       |                    |                                 |                                                    |                                          | 年間負担総額:88,722ドル(121,549オーストラリアドル)(基本給、諾<br>手当、社会保障、残業代、賞与等きむ)                                                                        |                                                                                               |                      | 年間負担総額:65,662 Fル (123,159NZ Fル) (基本給、諸手当、社会<br>保障、効素代、賞与等きむ) |                           |  |  |
|                  |         |                       |                    |                                 |                                                    |                                          | 由新:同上                                                                                                    | 1                                                                                             |                      | 田府:同上                                                        |                           |  |  |
|                  |         |                       | . 29.70            | - 般職)                           | I                                                  | l                                        | 正規雇用(実務経験3年程度の一般業)                                                                                                    |                                                                                               | l                    | 正規雇用(実務経験3年程度の一般議)                                           |                           |  |  |